# Jak se zúčastnit aukce prodeje pozemku parc.č. 2283 o výměře 685 m2, Králíky, okres Ústí nad Orlicí

## Postup doporučený spol. GAVLAS, spol. s r. o.

Postup je jednoduchý a velmi intuitivní. Zaregistrujte se na portál www.internetove-drazby.cz, přihlaste se na portále do konkrétní aukce a složte aukční jistotu.

### Jak se registrovat na <u>www.internetove-drazby.cz</u> ?

Pokud jste se ještě nikdy neregistrovali na portál www.internetove-drazby.cz nebo www.elektronickedrazby.cz, zaregistrujte se podle následujícího postupu. (Pokud už máte uživatelské jméno a heslo, pokračujte rovnou na "Jak se přihlásit do aukce")

- Na internetu si otevřete <u>www.internetove-drazby.cz</u>
- V pravém horním rohu je tlačítko "REGISTRACE". Na něj klikněte. Zobrazí se Vám stránka, na které si vyberte jednu z možností:
  - fyzická osoba klikněte v případě, že Předmět aukce chcete koupit sám(a)
  - manželé či partneři klikněte v případě, že Předmět aukce chcete koupit s někým dohromady, obvykle manželé, nesezdané páry, kamarádi, partneři – vždy však pouze 2 osoby
  - podílové spoluvlastnictví vždy pouze 3 a více osob
  - právnická osoba klikněte v případě, že Předmět aukce chcete koupit jako právnická osoba
- Po kliknutí se Vám zobrazí příslušný formulář. Vymyslete si, vyplňte, a hlavně si <u>zapamatujte</u> své <u>Uživatelské jméno a heslo</u>. Pro kontrolu správnosti heslo ještě jednou zopakujte.
- Pečlivě vyplňte všechny kolonky. Kolonky označené hvězdičkou jsou povinné. (Tyto údaje včetně rodného čísla jsou nezbytné do kupní smlouvy.)
- Zatrhněte Souhlas se všeobecnými obchodními podmínkami a klikněte na tlačítko "Uložit a pokračovat". (Pokud na něj nejde kliknout, znamená to, že jste nevyplnili všechny kolonky.) Zobrazí se Vám stránka, na které si zkontrolujte své údaje, zatrhněte "Potvrzuji, že registrační údaje jsou zadané správně" a klikněte na tlačítko "Pokračovat".
- Na Vaši emailovou adresu zadanou při registraci odešel email. Ten si otevřete, klikněte na "dokončit registraci" a je hotovo.

#### Jak se přihlásit do aukce?

- Na internetu si otevřete <u>www.internetove-drazby.cz</u>
- V pravém horním rohu je tlačítko "Přihlášení". Na něj klikněte.
- Zobrazí se Vám stránka, kde vyplníte své Uživatelské jméno a Heslo. Klikněte na "Přihlásit se".
- Zobrazí se stránka s aukcemi. Vyberte si příslušný Předmět aukce, který chcete koupit, a dole na stránce klikněte na modré tlačítko "Přihlásit do aukce", klikněte na povinná prohlášení a dejte "Pokračovat". (Neobjevilo se modré tlačítko? Pravděpodobně se pokoušíte přihlásit předčasně. Termín, odkdy je možno se přihlásit, je uveden v aukční kartě.)
- Automaticky je na Vaši emailovou adresu zadanou při registraci zaslán e-mail s:
  - číslem účtu, na který je možno zaplatit kauci (aukční jistotu)
  - a jedinečným variabilním symbolem, pod kterým je nutno složit aukční jistotu (uveďte ho do příkazu k úhradě či pokladní složenky)
  - jako **specifický symbol** uveďte:
    - Fyzická osoba Vaše rodné číslo bez lomítka (nemáte-li RČ, uveďte datum narození bez teček, lomítek, pomlček).
    - Manželé rodné číslo jednoho z manželů

- Právnické osoby IČ
- Spoluvlastníci rodné číslo jednoho ze spoluvlastníků

Přihlásit se do aukce i složit aukční jistotu můžete až do ukončení aukce. Složením se rozumí připsání na účet organizátora aukce. UPOZORNĚNÍ: Aktivace (umožnění činit příhozy) je provedena Poskytovatelem nejpozději během následujícího pracovního dne po připsání jistoty na účet Poskytovatele. Proto je potřeba zaplatit jistotu s dostatečným předstihem. Doporučujeme účastníkům, aby o odeslání jistoty informovali Poskytovatele emailem na jistoty@gavlas.cz nebo na tel. +420 221 666 666.

#### Lhůta a způsob vrácení jistoty:

Pokud se nestanete vítězem aukce, bude Vám aukční jistota vrácena do 5 pracovních dnů od ukončení aukce.

#### Zkušební aukce

Přihazování v aukci si můžete vyzkoušet ve zkušební aukci, kterou máte k dispozici ve svém uživatelském účtu na portále <u>www.internetove-drazby.cz</u> (záložka "Účast v aukci").

#### Přejeme Vám úspěšnou aukci. Kdybyste potřebovali poradit, obrať te se bez obav na nás.

GAVLAS, spol. s r. o. Politických vězňů 21, 110 00 Praha 1 tel: +420 221 666 666 HOTLINE: + 420 777 721 511 email: <u>aukce@gavlas.cz</u>